## 欠席連絡の流れ

 URL または QR コードを読み取り、お子様の学年の欠席連絡のフォームにアクセスしてく ださい。

また、フォームはブックマーク(お気に入り)に登録しておいてください。 在校生の保護者の方は旧年度のフォームを登録されないようご注意ください。 1学年 URL:<u>https://forms.gle/yEhDAzrhG7qVn2YB8</u> QRコード 2学年 URL:<u>https://forms.gle/eiVct8EAW8kt7brA7</u> QRコード 3学年 URL:<u>https://forms.gle/H6JhJpdGwSDUhRK96</u> QRコード

② 入力者のメールアドレスと生徒情報を入力してください。 フォーム入力終了後、ご入力いただいたメールアドレスに確認メールが配信されます。 出席番号は、学年、クラス、出席番号2桁を4桁の半角数字で入力してください。
1年A組は11、1年B組は12、出席番号が1桁の場合は、01のように入力してください。
(例)1年A組 出席番号1番の場合:1101、2年B組 出席番号39の場合:2239 出席番号は改めてお子様とご確認ください。

- ③ 欠席区分(欠席、遅刻、早退、出席停止・忌引等)を選択してください。
- ④ 理由・症状等を選択してください(複数選択可です)。理由で発熱を選択した場合は、体温を入力してください。
- ⑤ 入力者の電話番号とご都合のつく時間帯を選択してください。 確認のため、学校から改めて電話にてご連絡させていただきます。
- ※ 体温以外の項目は必須入力です。

ご入力いただいたメールアドレス、電話番号につきましては、欠席連絡以外の目的では使用 いたしません。何卒、ご理解とご協力のほどよろしくお願い申し上げます。

ご不明な点・不都合等ありましたらご連絡ください。

 $T \ E \ L \ : \ 0 \ 2 \ 7 \ 0 - 6 \ 5 - 2 \ 3 \ 0 \ 9$ 

担当:岡田